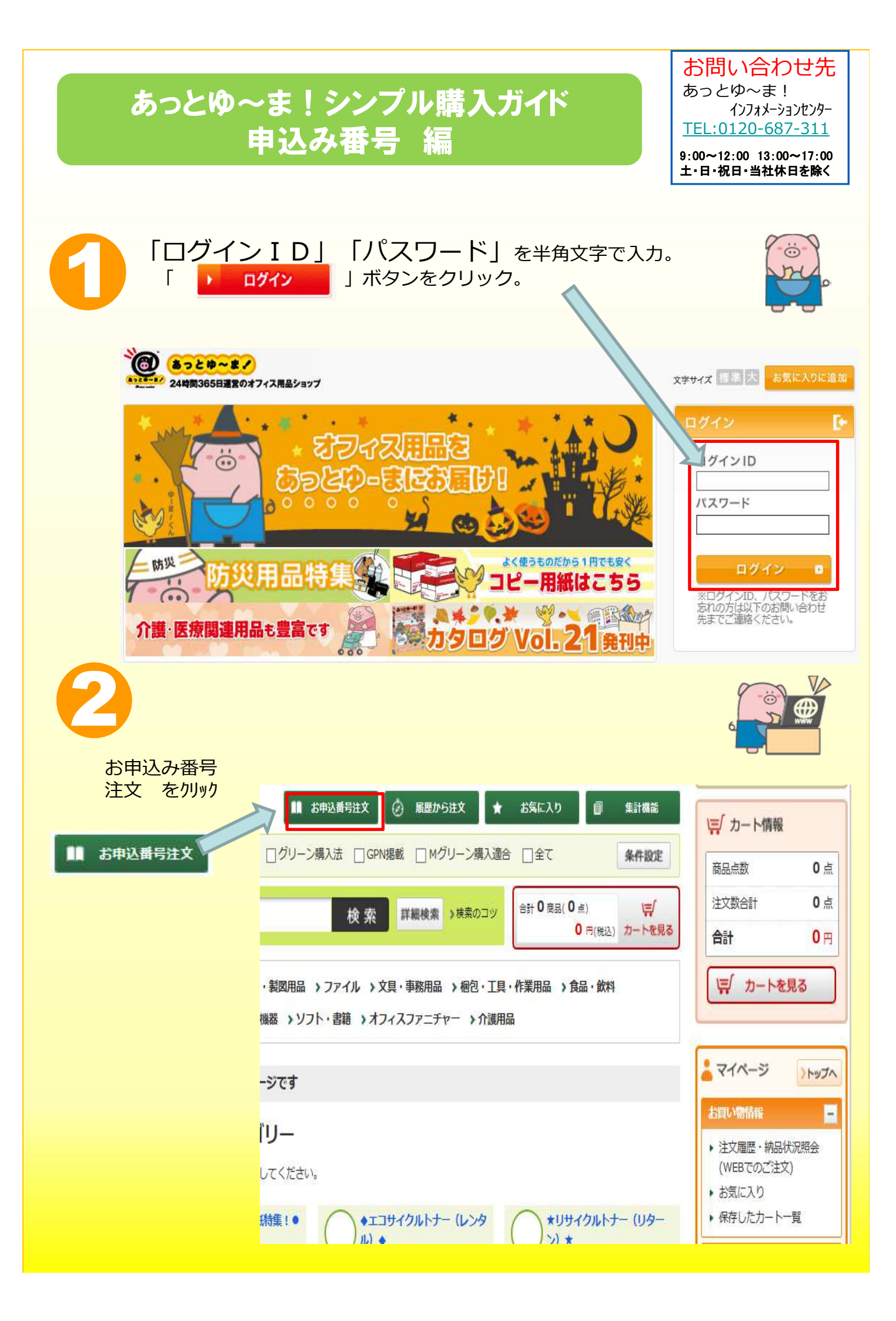

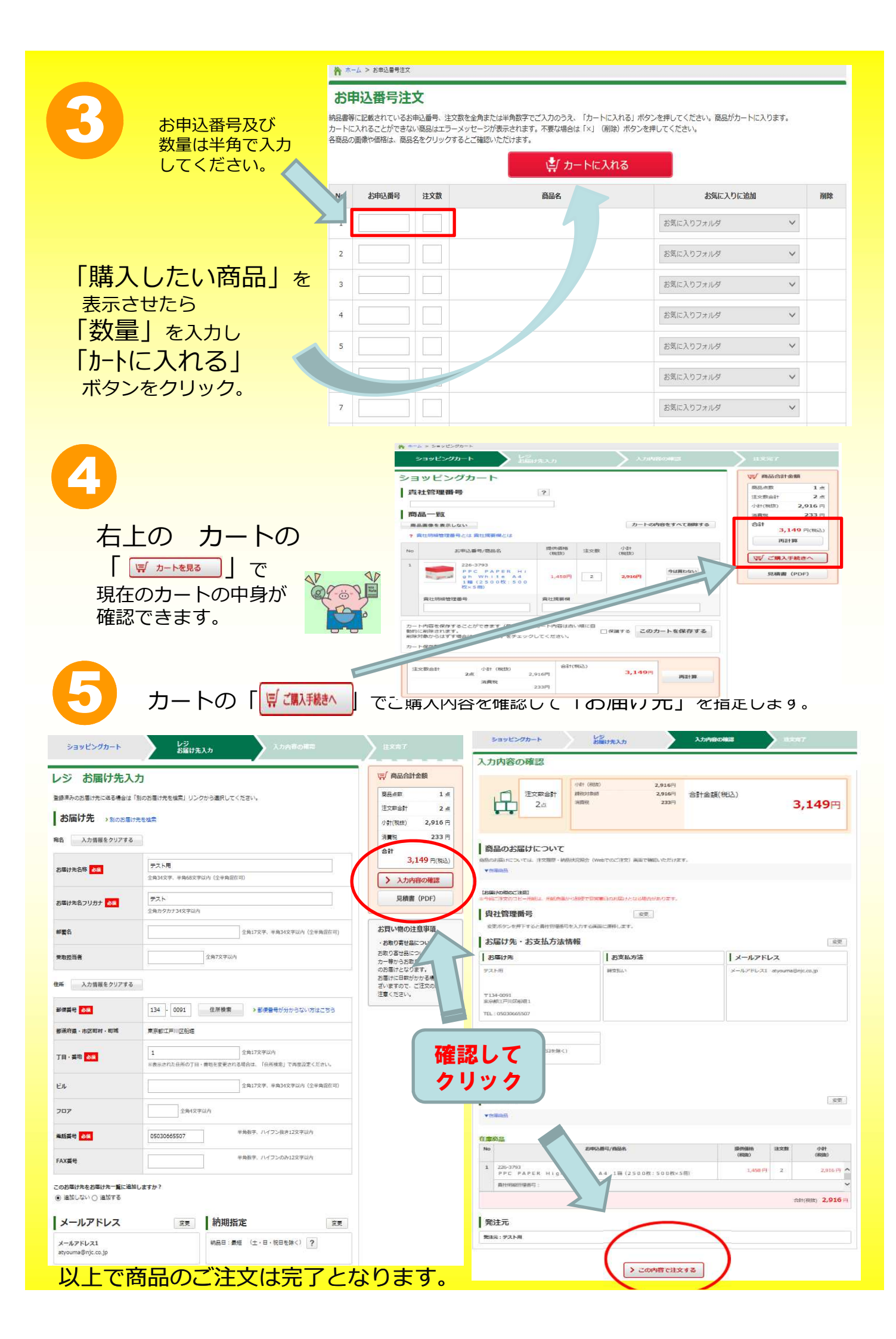

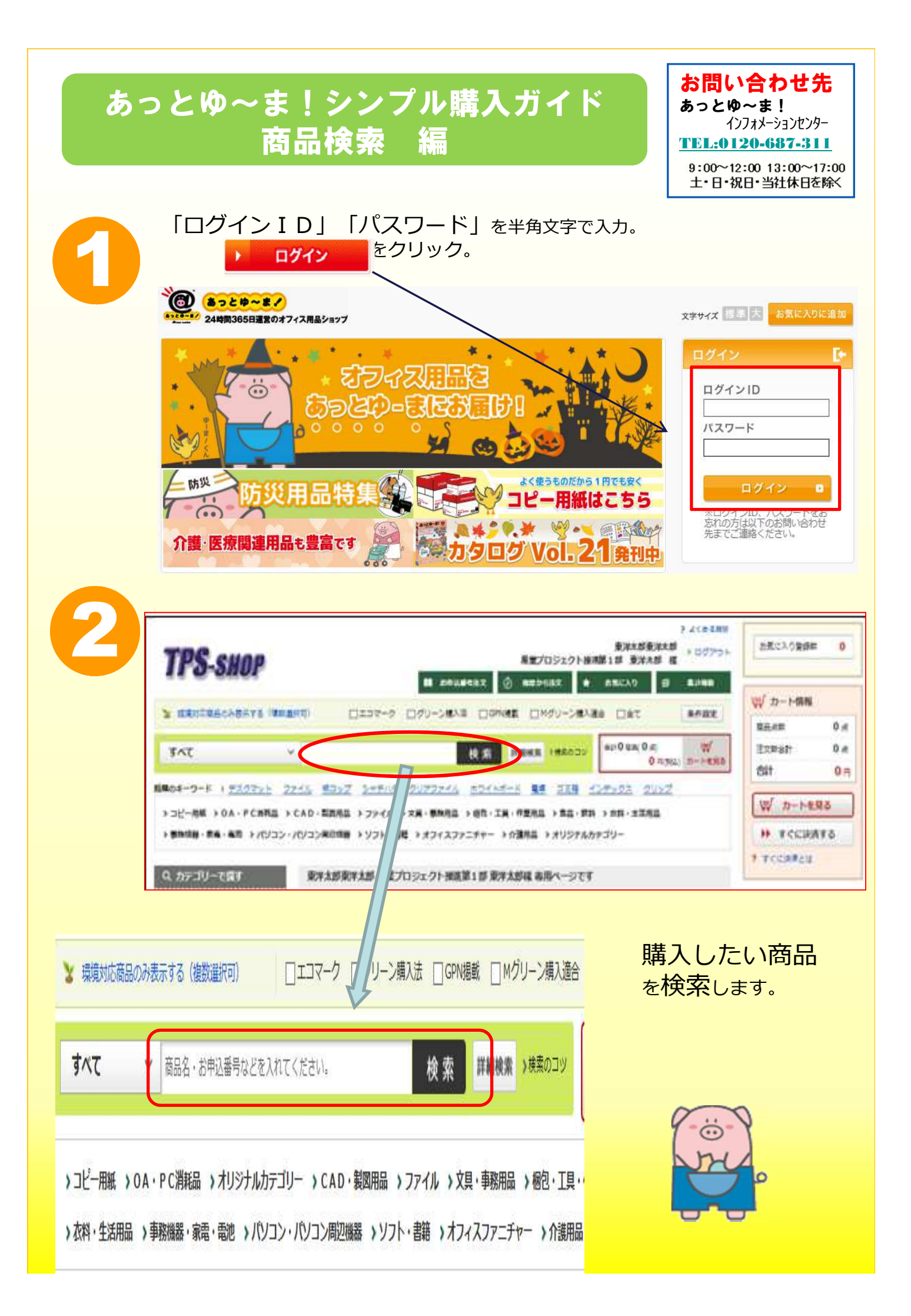

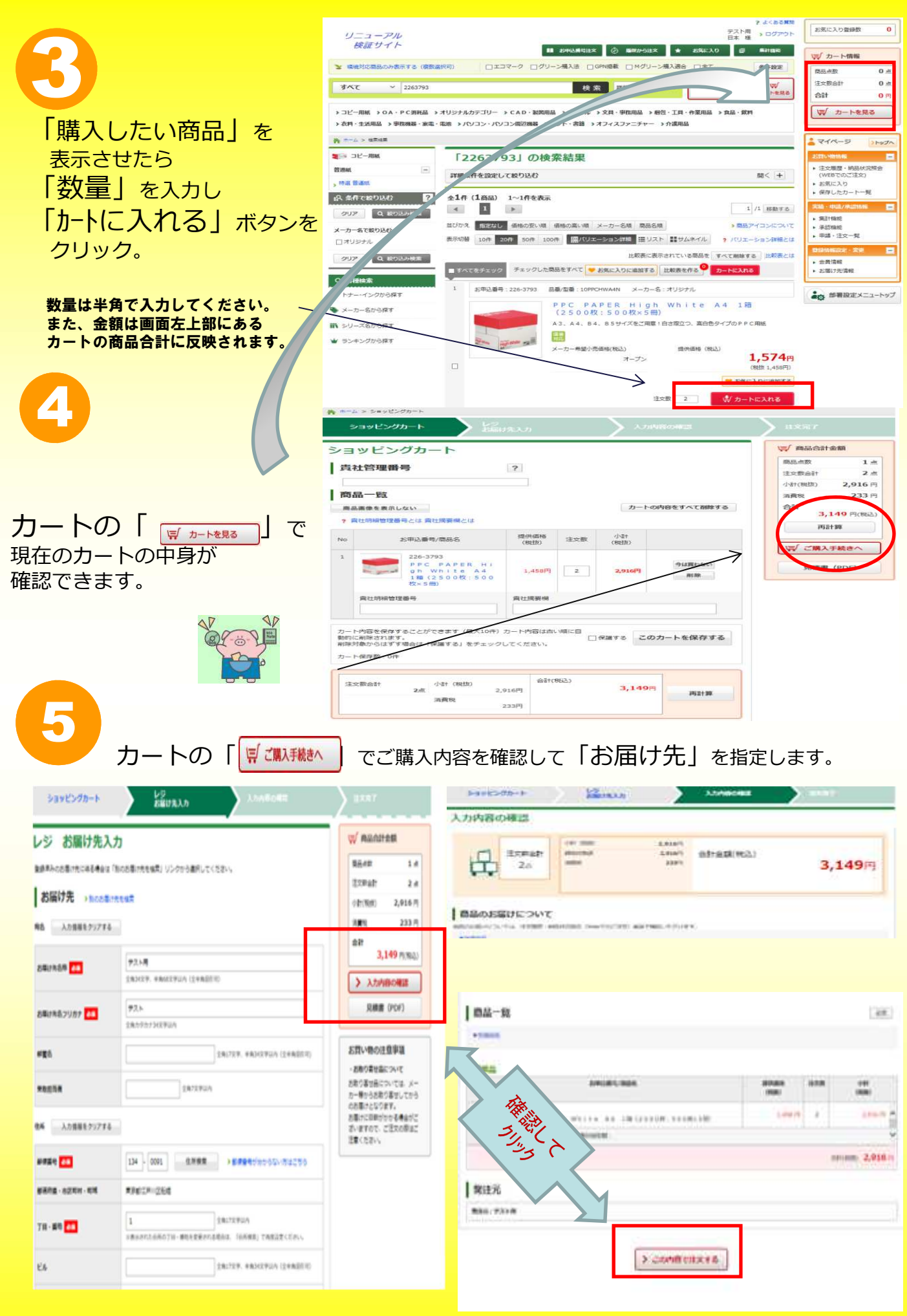

以上で商品のご注文は完了となります。

## あっとゆ~ま!シンプル購入ガイド NEC「旧EF型番」編

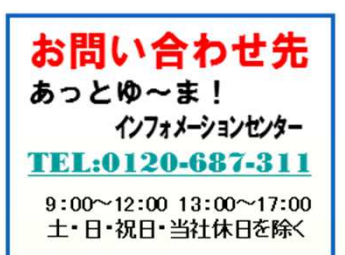

## あっとゆ~ま!へのログインはこれまでと同様です。

| 6 |                                                                                                    | ■ お中込番号注文 ② 展歴から注文 ★ お気に入り ⑤ 集計機能                                                                                              |  |  |  |  |  |
|---|----------------------------------------------------------------------------------------------------|----------------------------------------------------------------------------------------------------|--|--|--|--|--|
|   | ★ 環境対応商品のみ表示する(複数道訳可)                                                                                                    | □エコマーク      □グリーン類入法      □GPN掲載      □Mグリーン類入達合      □全て                                                                      |  |  |  |  |  |
|   | ৰ্শ্ব≺ব ~                                                                                                    | 検索                                                                                                    |  |  |  |  |  |
|   | <ul> <li>→ コピー用紙 → OA・P C 酒耗品 → オリジナルカテゴリー → C A D・栽醤用品 → ファイル → 文具・事務用品 → 個包・工具・作業用品 → 食品・飲料</li> <li>→ 衣料・生活用品 → 事務機器・実電・電池 → パソコン・パソコン周辺機器 → ソフト・書籍 → オフィスファニチャー → 介護用品</li> </ul> |                                                                                                    |  |  |  |  |  |
|   | Q カテゴリーで探す                                                                                                    | 様専用ページです                                                                                                    |  |  |  |  |  |
|   |                                                                                                    | ジナルカテゴリー                                                                                                    |  |  |  |  |  |
|   | Q 各接検索                                                                                                    | 「あっとゆ~ま!」のトップ画面」                                                                                                    |  |  |  |  |  |
|   | 🎂 トナー・インクから探す                                                                                                    | 左下「TPSリンク」                                                                                                    |  |  |  |  |  |
|   | 🥎 メーカー名から探す                                                                                                    |                                                                                                    |  |  |  |  |  |
|   | ☆ シリーズ名から探す                                                                                                    | NEC「旧EF型番」・特約契約の                                                                                                    |  |  |  |  |  |
|   | ☆ ランキングから探す                                                                                                    | お客様                                                                                                    |  |  |  |  |  |
|   | TPS 掲載商品の価格改定・<br>廃番・廃番振替情報                                                                                                    | をクリックします。                                                                                                    |  |  |  |  |  |
|   | TPSリンク<br>NECFIBEF型番」・特定契約のお客<br>様                                                                                                    |                                                                                                    |  |  |  |  |  |
| 2 | 「 商品コード 」欄3<br>「サプライヤ/カテゴ<br>リ- GO」「<br>をクリックします。                                                                                                    | 【注文(カテゴリ検索)】<br>検索条件を指定して(ださい)<br>商品コード<br>リ<br>サブライヤ<br>選択して(ださい)▼                                                            |  |  |  |  |  |
|   | 別画面が開きお客僚専用<br>消耗品が表示されます。                                                                                                    | <b>月</b> 00 大力テゴリー 中力テゴリー 小力テゴリー<br>選択してください ▼ 選択してください ▼ 選択してください ▼ GO                                                        |  |  |  |  |  |
|   |                                                                                                    | 4件 (1/1 ページ)<br><b>カート</b>                                                                                                    |  |  |  |  |  |
| U |                                                                                                    | 商品名         サブライヤ         提供価格           小カー名         メーカー型番         希望小売価格         単位           注文数量         フイカロダ         第二 |  |  |  |  |  |
|   | 「購入したい商品」を選掛<br>し                                                                                                    | レージョンカートリッジ         日本事務器         ¥2,400           NEC製         EF-1278BM         ¥3,000         個                             |  |  |  |  |  |
|   | -<br>「数量」を入力します。<br>「 🛒 」ボタンをクリッ                                                                                                    | マイカタログ マ 1 泊 加<br>EF-2417 日本事務器 ¥4.800                                                                                         |  |  |  |  |  |
|   | クします。                                                                                                    | NEL報         EF=241 /         ¥6,000         巻         受           記録容量:12GB(圧縮時:24GB)         マイカタログ マ 通加         通知          |  |  |  |  |  |
|   |                                                                                                    |                                                                                                    |  |  |  |  |  |

| 4                                                                                                    | 購入したい商品を全て「                                                                                                    | 🥶 」 カートに                                 | こ入れ トップ                                                                                                    | <del></del> "                                                                                                    | 注文点数:1<br>注文金額:¥2,40                                                                                                    |
|----------------------------------------------------------------------------------------------------|----------------------------------------------------------------------------------------------------|------------------------------------------|----------------------------------------------------------------------------------------------------|----------------------------------------------------------------------------------------------------|----------------------------------------------------------------------------------------------------|
|                                                                                                    | 「 🔛 🗾 をクリツ                                                                                                    | クレよす。<br>Fを確認します。                        | ご希望が有れば                                                                                                    | 、納期日・備考                                                                                                    | 「等を入力し                                                                                                    |
| C                                                                                                    | 「 <mark>ぷ ^</mark> 」をクリ<br>「 配送先指定 」で配                                                                                                    | リックします。<br>已送先を確認し                       | × ^                                                                                                    | 」をクリック                                                                                                    | します。                                                                                                    |
|                                                                                                    |                                                                                                    |                                          |                                                                                                    |                                                                                                    |                                                                                                    |
| Juline Shupping<br>tor Subse                                                                                                    | レジ 🕨 配送先指定 🕨 📑                                                                                                    | 産 認 ▶ 完 7                                | 登録済みの配送先 登録済住所                                                                                                    | ×                                                                                                    |                                                                                                    |
| و ۲] 🙆                                                                                                    | ۶)                                                                                                    |                                          | 記述先名し231                                                                                                    | 朱式会社                                                                                                    |                                                                                                    |
| 1000 has and 100                                                                                                    |                                                                                                    |                                          | (全角17文字)                                                                                                    | 内                                                                                                    |                                                                                                    |
|                                                                                                    | 商品名         サブライヤ         メーカー名         提供価格         単位                                                                                                    | (下ジノベージに戻る)<br>注文数量 金額                   | 配送先名力ナ<br>(全角34文字)                                                                                                    | 内〉                                                                                                    |                                                                                                    |
| 商品<br>コード                                                                                                    | 商品説明 メーカー型番 希望小売価格 備考(全角6<br>約期日時                                                                                                    | 文字以内) 削除<br>關(半角25文字以内)                  | 部著名标<br>(全角34文字)                                                                                                    | (内)                                                                                                    |                                                                                                    |
| リボング                                                                                                    | カートリッジ 日本事務器 NEC製 ¥2,400 個                                                                                                    | 1 ¥2,400                                 | 受戦担当者増配須<br>(全角10文字)                                                                                                    | (内)                                                                                                    |                                                                                                    |
| 78BM                                                                                                    | EF-1278BM ¥3,000 1:                                                                                                    | 2:                                       | 郵便番号 151 - 007<br>(半角数字の)                                                                                                    | •>                                                                                                    |                                                                                                    |
|                                                                                                    |                                                                                                    | +金額 ¥2,400                               | 都道府県名[紀須] 東京都 、                                                                                                    | ]                                                                                                    |                                                                                                    |
| 関する注意事項                                                                                                    |                                                                                                    |                                          | TIZUI (2017)     C全角17文字以     TIZUI (2017)     C全角17文字以     TIZUI (2017)     COLORIDA 本町                                                                                                    | (内)                                                                                                    | 6号館                                                                                                    |
|                                                                                                    |                                                                                                    | <u></u>                                  | 「「取名」と2須」     (全角18文字は                                                                                                    | (内)<br>「友不動産両新宿ドル                                                                                                    | ビル名<br>(全角17文字以)                                                                                                    |
|                                                                                                    |                                                                                                    |                                          | 子·]日·靈地[15/頁] (全角17文字)                                                                                                    |                                                                                                    | (全角4文字以内)                                                                                                    |
|                                                                                                    |                                                                                                    |                                          | BET RELEVAN 0120-687-3                                                                                                    | 11                                                                                                    | FAX番号(半角数字とハイ                                                                                                    |
|                                                                                                    |                                                                                                    |                                          | 电話番号[829月] (半角数字と)                                                                                                    | イフン(-)のみ)                                                                                                    | ə)                                                                                                    |
|                                                                                                    |                                                                                                    |                                          | ●広告申号(22月)<br>(半角数学ど)<br>記述知に関する注意事項                                                                                                    | 172(+)00,3x)                                                                                                    | 8)<br>                                                                                                    |
|                                                                                                    | 注文内容、配送先を確認し「<br>「 完了 」画面で 泊<br>(注)注文番号はご注:<br>(注)注文番号はご注:<br>(注)<br>(注)注文番号はご注:<br>(注)<br>(注)<br>(注)<br>(注)<br>(注)<br>(注)<br>(注)<br>(注)<br>(注)<br>(注)              | 注文実行<br>主文番号:201X)<br>なのお問合せで必           | (単う語すびになり)     (単う語すびになります)     (単う語すびになりますの)     (XXXXXXXXXXXXXXXXXXXXXXXXXXXXXXXXX                                                                                                    | イマン(1回のみク)<br>が表示されれ<br>が表示されれ<br>で別途メモして<br>文番号:201XXX<br>文番号:201XXX                                                                                                    | 1ック)します。       しば注文完了で「       こ下さい。       XXXXXXXXXXXXXXXXXXXXXXXXXXXXXXXXXXXX                                                                                                    |
|                                                                                                    | 注文内容、配送先を確認し「<br>「 完了 」画面で 注<br>(注)注文番号はご注:<br>(注)注文番号はご注:<br>(注)<br>***********************************                                                            | 注文実行<br>主文番号:201X)<br>之のお問合せで必           | 電気が可なの     (学科教育な)     (学科教育な)     (学科教育な)     (学校)     (学校) | ク(1回のみクリ<br>が表示されれ<br>で別途メモして<br>文番号:201XXX<br>*********************************                                                                                                    | み)           リック)します。           しば注文完了で、           にば注文完了で、           こ下さい。           XXXXXXXXXXXXXXXXXXXXXXXXXXXXXXXXXXXX                                                                                                    |
|                                                                                                    | 注文内容、配送先を確認し「 「 完了 」画面で 泊 (注)注文番号はご注)<br>(注)注文番号はご注)<br>TEB<br>Rutaf                                                                                                | 注文東行<br>主文番号:201X)<br>なのお問合せで必           | 単合語学び(2月)         (年時期学び)           ほど売し気すら注意事項         (日本の中の中の中の中の中の中の中の中の中の中の中の中の中の中の中の中の中の中の中                                                                                                    | ク(1回のみクリ<br>が表示されれ<br>)で別途メモして<br>文番号:201XXX<br>*********************************                                                                                                    | 3)       リック)します。       しば注文完了で、       にば注文完了で、       こ下さい。       ※XXXXXXXXXXXXXXXXXXXXXXXXXXXXXXXXXXXX                                                                                                    |
| المالية         المالية           المالية         المالية           المالية         المالية           المالية         المالية           المالية         المالية           المالية         المالية           المالية         المالية           المالية         المالية           المالية         المالية           المالية         المالية           المالية         المالية           المالية         المالية           المالية         المالية           المالية         المالية                                                                                                    | 注文内容、配送先を確認し「<br>「 完了 」画面で 泊<br>(注)注文番号はご注)<br>(注)注文番号はご注)<br>(注)<br>(注)注文番号はご注)<br>(注)<br>(注)<br>(注)<br>(注)<br>(注)<br>(注)<br>(注)<br>(注)<br>(注)<br>(                | 注文表行<br>文香号:201X)<br>なのお問合せで必            | 電気管子(2,5)     (単発展空び)       注法上記する注意事項     (単発展空び)       注法上記する注意事項     (単発展空び)       (二日本の作用は、)     (二日本の作用は、)       (二日本の作用は、)     (二日本の作用は、)       (三日本の作用は、)     (二日本の作用は、)       (三日本の作用は、)     <                                                                                                    | ク(1回のみクリ<br>が表示されれ<br>で別途メモして<br>文番号:201XXXX<br>リフライヤ 単州4時<br>マーフー型を 単型小学価格<br>単規目時<br>日本毎発着 NEC型 単2400<br>EF-1278EM 192400<br>EF-1278EM 192400                                                                                                    | み)         リック)します。         は注文完了で、         にば注文完了で、         (下さい。         (下さい。         第2155年         第2155年         第2155年         第2155年         (日)         第2155年         (日)         第2155年         (日)         (日)         (日                                                                                                    |
|                                                                                                    | 注文内容、配送先を確認し「<br>「完了」画面で 注<br>(注)注文番号はご注)<br>(注)注文番号はご注)<br>(注)<br>(注)<br>(注)<br>(注)<br>(注)<br>(注)<br>(注)<br>(注)<br>(注)<br>(                                        | 注文実行<br>主文番号:201X)<br>之のお問合せで必           | 単名電子(名の)         (年興新学び)           ほど売し気する注意事項         (日本の)           「たつ」なりますの         (日本の)           「たつ」での         (日本の)           「たつ」での         (日本の)           「たつ」での         (日本の)           「たつ」での         (日本の)           「たつ」での         (日本の)           「たつ」での         (日本の)           「たつ」での         (日本の)           「たつ」での         (日本の)           「たつ」での         (日本の)           「たつ」での         (日本の)           「たつ」での         (日本の)           「たつ」での         (日本の)           「たつ」での         (日本の)           「日本の)         (日本の)           「日本の)         (日本の)                                                                                                    | ク(1回のみクリ<br>が表示されれ<br>うで別途メモして<br>文番号:201XXX         サブライヤ       メーカー名         オーカー名       単相信約         サブライヤ       メーカー名         サブライヤ       メーカー名         サブライヤ       メーカー名         サブライヤ       メーカー名         サブライヤ       メーカー名         サブライヤ       メーカー名         サブライヤ       メーカー名         サブライヤ       メーカー名         サブライヤ       メーカー名         サブライヤ       メーカー名         サブライヤ       メーカー名         サブライヤ       メーカー名         サブライヤ       メーカー名         サブラック       単相信約         アンカー名       単相信約         ローク       キジョン         サブラック       単相信約         ローク       キジョン         ウンカー名       単相信約         ローク       キジョン         ローク       キジョン         ローク       キジョン         ローク       キジョン         ローク       キジョン         ローク       キジャン         ローク       キジャン         ローク       キジャン         ローク       キジャン         ローク       キジャン         ローク       キジャン         ローク       キジャン </td <td>あ)       リック)します。       しば注文完了で、       にば注文完了で、       こ下さい。       XXXXXXXXXXXXXXXXXXXXXXXXXXXXXXXXXXXX</td> | あ)       リック)します。       しば注文完了で、       にば注文完了で、       こ下さい。       XXXXXXXXXXXXXXXXXXXXXXXXXXXXXXXXXXXX                                                                                                    |
| 回回         【確           第二日         【確           第三日         【確           第三日         【確           第三日         【確           第三日         【確           第三日         【確           第三日         【確           第三日         【確           第三日         【確           第三日         【確           第三日         【確           第三日         【確           第三日         【確           第三日         [1]           第三日         [1]           第三日         [1]           第三日         [1]           第三日         [1]           第三日         [1]           第三日         [1]           第三日         [1]           第三日         [1]           第三日         [1]           第三日         [1]           第三日         [1]           第三日         [1]           [1]         [1]           [2]         [2]           [3]         [3]           [4]         [4]           [5]         [5]           [6]         [6]           [7]         [7] | 注文内容、配送先を確認し「<br>「 完了 」画面で 泊<br>(注)注文番号はご注)<br>(注)注文番号はご注)<br>(注)注文番号はご注)<br>(注)<br>(注)注文番号はご注)<br>(注)<br>(注)<br>(注)<br>(注)<br>(注)<br>(注)<br>(注)<br>(注)<br>(注)<br>( | 注文表行<br>文香号:201X)<br>之のお問合せで必<br>1 ¥2400 | 電気管子(2)     (単発展空の)       (単発展空の)     (単発展空の)       (単光光に思すう)     (単発展空の)       (単光光に思すう)     (単光光に思う)       (単元)     (単元)       (注)     (単元)       (注)     (単元)                                                                                                    | ク ( 1 回のみク!<br>が表示されれ<br>で別途メモして<br>文番号: 201XXXX<br>- カー名 増用結<br>メモレて<br>2-カー名 増用結<br>マーコー名 1000000000000000000000000000000000000                                                                                                    | み)         リック)します。         は注文完了で、         にば注文完了で、         (下さい。         (下さい。         (水)、××××××××××××××××××××××××××××××××××××                                                                                                    |
|                                                                                                    | 注文内容、配送先を確認し「     「 完了 」画面で 泊<br>(注)注文番号はご注:)<br>(注)注文番号はご注:)<br>T で<br>で<br>で<br>で<br>で<br>で<br>で<br>で<br>で<br>で<br>で<br>で<br>で<br>で                               | 注文東行<br>主文番号:201X)<br>なのお問合せで必           | ●201974(201)         (年興新学び)           (日本市)         「日本市)           (日本市)         「日本市)                                                                                                    | ク(1回のみク!<br>が表示されれ<br>かで別途メモして<br>文番号:201XXX<br>*********************************                                                                                                    | 4)       リック)します。       しば注文完了で、       にば注文完了で、       こ下さい。       ※XXXXXXXXXXXXXXXXXXXXXXXXXXXXXXXXXXXX                                                                                                    |
|                                                                                                    | 注文内容、配送先を確認し「「完了」画面で 泊<br>(注)注文番号はご注)   (注)注文番号はご注)   (注)注文番号はご注)   (注)注文番号はご注)   ************************************                                              | 注文美行<br>文番号:201X)<br>なのお問合せで必            | 電気管す(2)30     (単発展空の)       注法に気度する注意事項     (単発展空の)       こころううご言葉のの)     (日本の)       (日本の)     (日本の)       (日本の)     (日本の)                                                                                                    | ク ( 1 回のみク !<br>が表示されれ<br>で別途メモして<br>文番号: 201XXXX<br>*********************************                                                                                                    | () ツク)します。       しば注文完了で、       しば注文完了で、       () ブアさい。       () ブアさい。       () ブアさい。       () ジャンション、       () ジャンション、       () ジャンション・       () ジャンション・       () ジャンション・       () ジャンション・       () ジャンション・       () ジャンション・       () ジャンション・       () ジャンション |

(注意)ご注文のキャンセルはWEBでは承れません<mark>。</mark> お手数ですが「必ず」あっとゆ〜ま!インフォメーションセンターまでご連絡をお願い致します。